#### ¿ES LA PRIMERA VEZ QUE ENTRAS?

Deberás registrarte y necesitarás la **clave de activación** que te enviamos a tu correo-e en julio. **;No la encuentras?** Puedes solicitarla a tu Sociedad de Mediación.

# PASO 2

Dirígete al apartado **Firma de documentos** y consulta el Manual MUSAAT Firma APP.

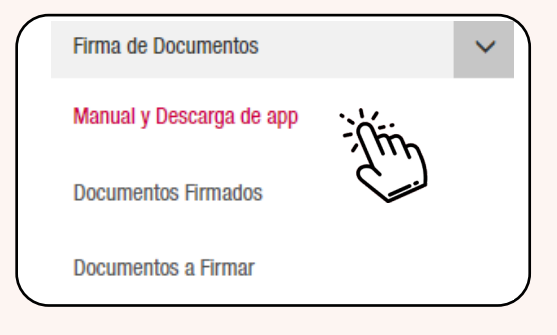

# CÓMO FIRMAR DIGITALMENTE LA PÓLIZA RC PROFESIONAL APAREJADORES/AT/IE

#### PASO 3

PASO 1

área privada

Descárgate e instala en tu PC la aplicación MUSAAT Firma APP.

Entra en el área privada de la web de MUSAAT, en el apartado mutualistas.

MUTUALISTAS

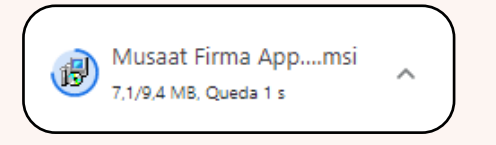

### PASO 4

Una vez instalada la aplicación, haz clic en **Documentos a firmar**, donde se encuentran las condiciones particulares y especiales de la póliza. Podrás descargártelos y previsualizarlos.

## PASO 5

Una vez leídos, procede a su firma. Los archivos se moverán a la carpeta de **Documentos firmados**.

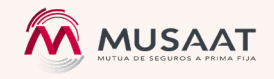